# Access our eBooks and **Audiobooks Collection!**

### Follow these steps:

HOLDS 0 of 3 

Download the Libby App

Install the Libby app on your device from Science Play personal computer at https://libbyapp.com

# 2 Add your library card to the Libby App

- Open Libby, find our library: Humber River Hospital
- When prompted, enter your cell phone number to receive the verification code by text message
- Sign up using the current campaign code

## Don't have a cell phone?

To set up an account, send an email to pfrc@hrh.ca or call at 416-242-1000 ext. 81201 https://libbyapp.com/library/hrh

> This service is provided by the **Patient & Family Resource Centre**

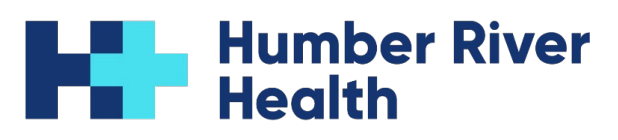

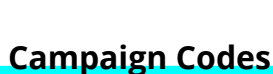

Jan-Mar = hrhwinter24 Apr-Jun = hrhspring24 Jul-Sept = hrhsummer24 Oct-Dec = hrhfall24

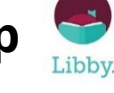

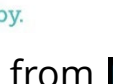

Download on the App Store

or on your